## **Attendee Manual**

## **2021 SERUG VIRTUAL CONFERENCE**

May 25-26, 2021

Event URL: <a href="https://serug2021conference.vfairs.com/en/login">https://serug2021conference.vfairs.com/en/login</a>

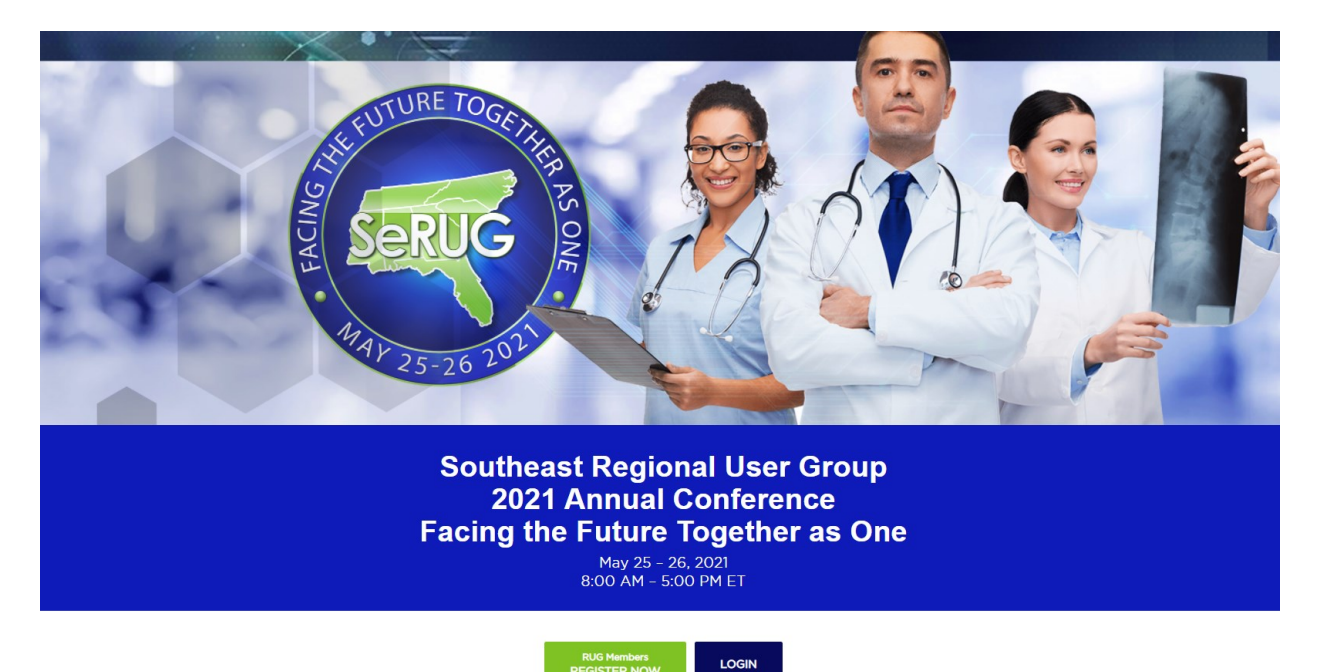

- After successfully registering with a business email and password, the attendee must login the event to have access to the virtual environment.
- The below screen is the Lobby. The attendees can navigate from here into different platforms (Exhibit Hall, Auditorium, and Info Desk) to have an entire conference experience.

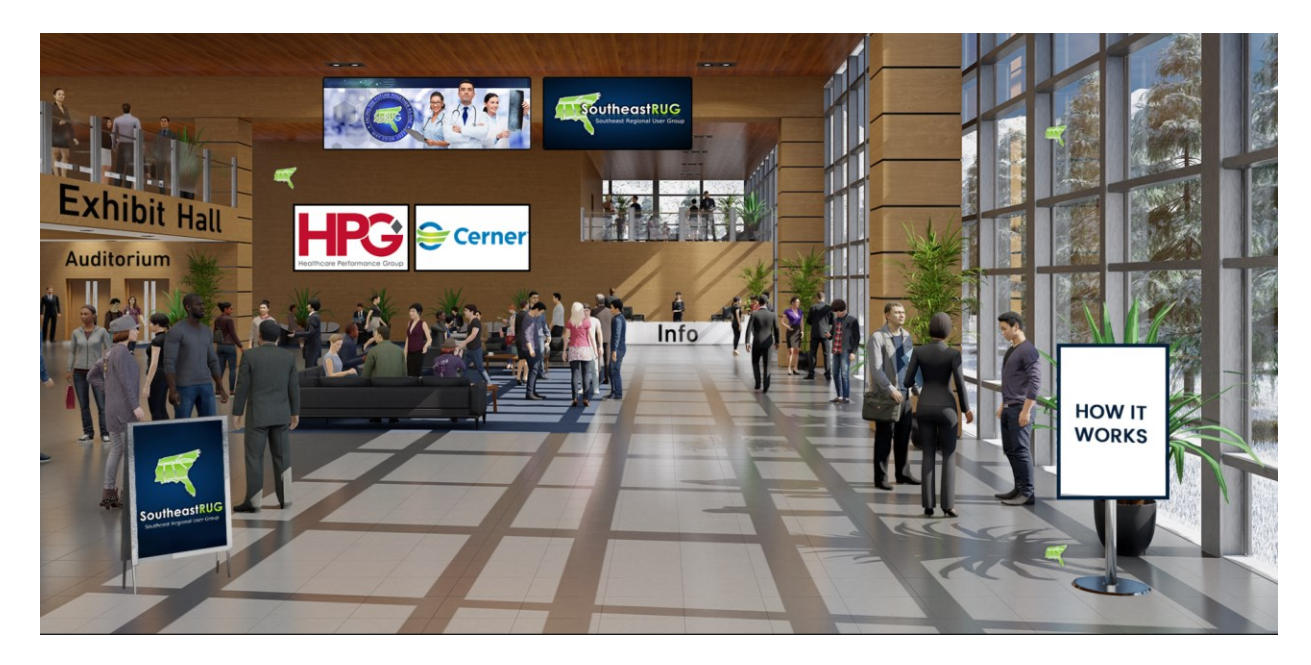

• The Exhibit Hall is where the booths are located. Visit all booths to be entered in a drawing to win an Amazon gift card. The winners will be chosen on May 26, 2021 at 4:30 PM.

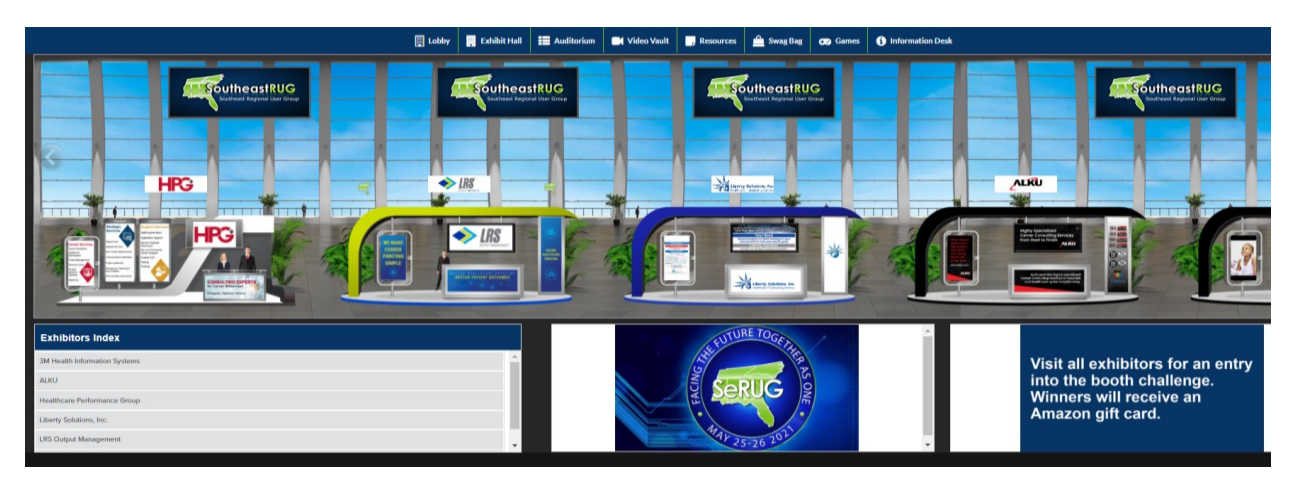

- Attendees can access any booth by clicking on the booth icon. This will focus the view on the booth selected.
- Attendees can view the videos and documents relevant to the exhibitor. Explorer the various available tabs to learn about the company.

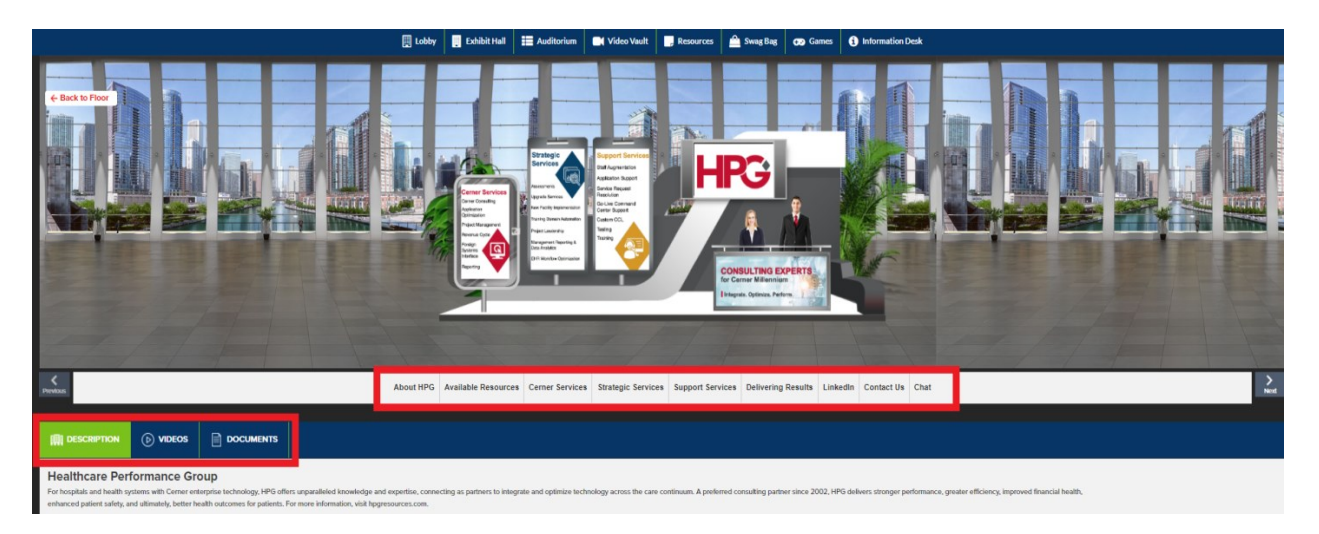

• Attendees can click on Chat to communicate with the exhibitor. After clicking on Chat, another window will open to enable live interaction with the booth rep online.

|                                 |                                                                                    |          | Sunak subb -      |
|---------------------------------|------------------------------------------------------------------------------------|----------|-------------------|
| Direct Messages                 | Healthcare Performance Group (     Visit Booth                                     | 008      | Booth Reps Online |
| Chatrooms join other chargons . | See Off Messages                                                                   |          | Shirley Shipp     |
| Healthcare Performance Group    | Shirley Shipp: May 18, 853 pm Hallo Thank you for supporting the SaRUO conference! |          | Online Users      |
|                                 |                                                                                    |          |                   |
|                                 |                                                                                    |          |                   |
|                                 |                                                                                    |          |                   |
|                                 |                                                                                    |          |                   |
|                                 |                                                                                    |          |                   |
|                                 |                                                                                    |          |                   |
|                                 |                                                                                    |          |                   |
|                                 |                                                                                    |          |                   |
|                                 |                                                                                    |          |                   |
|                                 |                                                                                    |          |                   |
|                                 |                                                                                    |          |                   |
|                                 |                                                                                    |          |                   |
|                                 |                                                                                    |          |                   |
|                                 |                                                                                    |          |                   |
|                                 |                                                                                    |          |                   |
|                                 |                                                                                    |          |                   |
|                                 |                                                                                    |          |                   |
|                                 | Enter Message                                                                      | Θ        |                   |
|                                 |                                                                                    | <u> </u> |                   |

• Attendees can also initiate a private conversation with the booth rep by clicking on Chat Now. These direct conversations are only visible to the attendee who initiated the chat and the booth rep. Hovering over the avitar in the right panel will cause the button to display.

|                          |               |                                                                                                    | C restruct             |
|--------------------------|---------------|----------------------------------------------------------------------------------------------------|------------------------|
| Describerages            |               | B featilitans for families and g 2 that Beat                                                                                                    | C C C Band Ray College |
| Charrowne                | 10-10-10-10-1 |                                                                                                    | O 2006 2000            |
| O Restore followers from | 01            | Invite them as it in a second and a second and a second and a second and a second and a second and a second and a second a second a s | Contract Starts        |
|                          |               |                                                                                                    |                        |
|                          |               |                                                                                                    |                        |
|                          |               |                                                                                                    |                        |
|                          |               |                                                                                                    |                        |
|                          |               |                                                                                                    |                        |
|                          |               |                                                                                                    |                        |
|                          |               |                                                                                                    |                        |
|                          |               |                                                                                                    |                        |
|                          |               |                                                                                                    |                        |
|                          |               | The Second                                                                                                    | 0                      |
|                          |               | A frank file                                                                                                    |                        |

- Return to Lobby to access education sessions and keynote presentatons by entering the Auditurum.
- Clicking on Auditurum will open another window where a big screen is displayed. Click on the screen to veiw the list of available webinars.

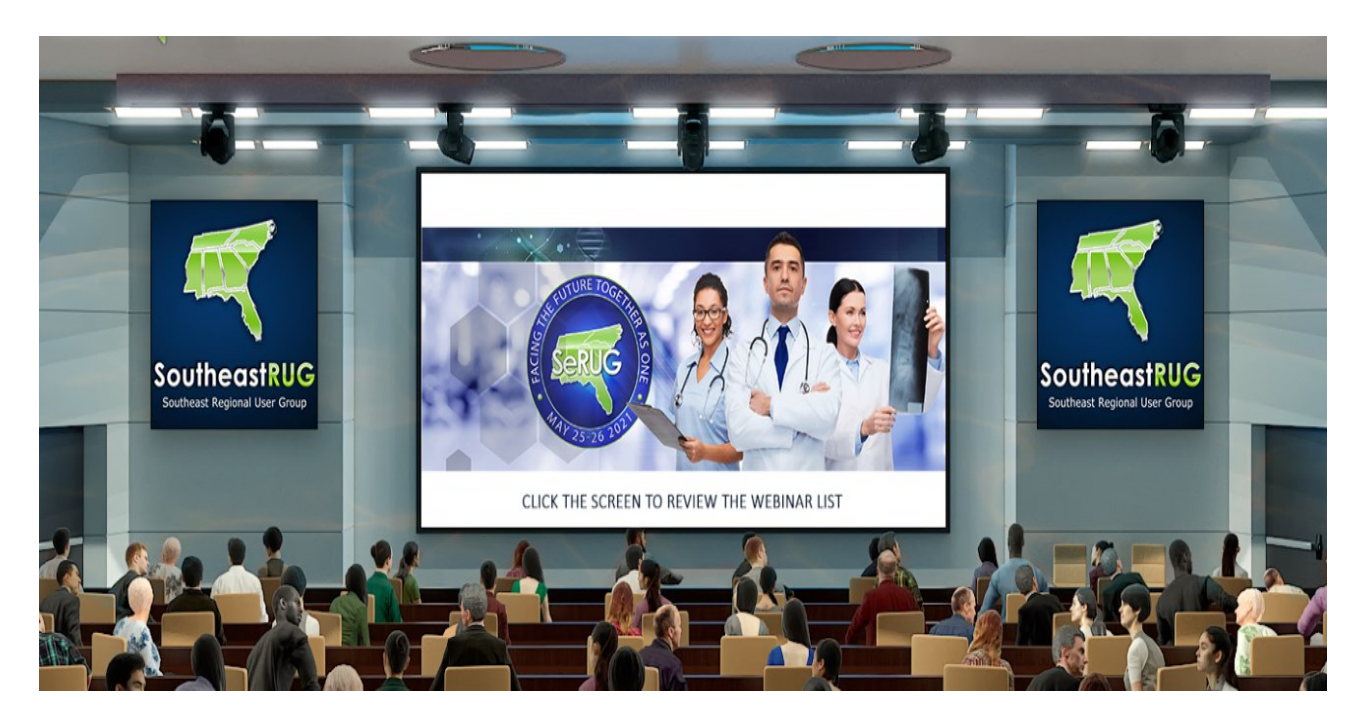

• Attendees can schedule or attend a session from this view.

| Lobby                   | Exhibit Hall                                                                | Auditorium                                                                    | 📑 Video Vault                                                              | Resources                                                           | 🚔 Swag Bag                                                           | 🖅 Games                                                    | i Information Desk                            |
|-------------------------|-----------------------------------------------------------------------------|-------------------------------------------------------------------------------|----------------------------------------------------------------------------|---------------------------------------------------------------------|----------------------------------------------------------------------|------------------------------------------------------------|-----------------------------------------------|
|                         |                                                                             |                                                                               |                                                                            |                                                                     |                                                                      |                                                            |                                               |
| Q                       |                                                                             |                                                                               |                                                                            |                                                                     |                                                                      |                                                            |                                               |
| M                       | AY 25 <sup>TH</sup>                                                         |                                                                               |                                                                            |                                                                     |                                                                      |                                                            | A                                             |
| Cerr                    | er Regulatory Roa                                                           | dmap Update                                                                   |                                                                            |                                                                     |                                                                      | Tue, May                                                   | y 25, 12:00 PM<br>(EDT)                       |
| Cerne                   | er Corporation Preser                                                       | ntation: Regulatory - I                                                       | Meaningful Use and 2:                                                      | 1st Century Cures A                                                 | ct.                                                                  | 5 days, 12 hou                                             | urs, 42 minutes                               |
| Ħ                       | Add to Calendar                                                             |                                                                               |                                                                            |                                                                     |                                                                      |                                                            |                                               |
| M                       | AY 26 <sup>th</sup>                                                         |                                                                               |                                                                            |                                                                     |                                                                      |                                                            |                                               |
| Keyr                    | note Presentation:                                                          | Cerner Corporatio                                                             | n                                                                          |                                                                     |                                                                      | Wed, Ma                                                    | ay 26, 9:00 AM<br>(EDT)                       |
| Cerne                   | er Corporation Preser                                                       | ntation                                                                       |                                                                            |                                                                     |                                                                      | 6 days, 9 hou                                              | urs, 42 minutes                               |
| <u> </u>                | Add to Calendar                                                             |                                                                               |                                                                            |                                                                     |                                                                      |                                                            |                                               |
| SeRU                    | JG Business Meeti                                                           | ng                                                                            |                                                                            |                                                                     |                                                                      | Wed, M                                                     | ay 26, 4:00 PM<br>(EDT)                       |
| SeRU                    | G Business Meeting v                                                        | vith the Board of Dire                                                        | ctors.                                                                     |                                                                     |                                                                      | 6 days, 16 hou                                             | urs, 42 minutes                               |
| Ħ                       | Add to Calendar                                                             |                                                                               |                                                                            |                                                                     |                                                                      |                                                            |                                               |
| M                       | AY 25 <sup>TH</sup>                                                         |                                                                               |                                                                            |                                                                     |                                                                      |                                                            |                                               |
| Keyr                    | note Presentation:                                                          | Michelle Sperzel,                                                             | CEO - Harbor Hous                                                          | e of Central Flor                                                   | ida                                                                  | Tue, Ma                                                    | ay 25, 8:00 AM<br>(EDT)                       |
| Harb<br>Hous<br>inclue  | or House of Central Fl<br>e operates a 24-hour o<br>de community outread    | lorida is a non-profit s<br>crisis hotline and prov<br>ch, legal advocacy sen | tate-certified domest<br>vides counseling and a<br>vices, and community    | ic violence shelter n<br>110-bed safe shelte<br>and professional ed | ear Orlando, in Ora<br>er for women, child<br>ucation.               | 5 days, 8 hou<br>inge County, Flor<br>ren, and men. Its :  | ırs, 42 minutes<br>'ida. Harbor<br>activities |
| Ħ                       | Add to Calendar                                                             |                                                                               |                                                                            |                                                                     |                                                                      |                                                            |                                               |
| Cerr                    | er Wiki & uCern W                                                           | /orkshop                                                                      |                                                                            |                                                                     |                                                                      | Tue, Ma                                                    | ay 25, 9:00 AM<br>(EDT)<br>urs, 42 minutes    |
| Learn<br>uCeri<br>signe | the benefits of Cerne<br>n is home to Cerner's p<br>d clients, and partners | er Wiki and uCern. Ce<br>product offering and l<br>s can access product o     | rner Wiki is a collabor<br>healthcare industry to<br>locumentation, ask qu | ative knowledge rep<br>pic-based communi<br>estions, submit Idea    | oository, home to th<br>ties. Within these c<br>as, and connect with | ne Help and Refer<br>ommunities, Cen<br>n each other to sh | rence Pages.<br>ner associates,<br>nare best  |

• Return to the Lobby to visit the Information Desk if you need help or have a question. Clicking on Info will open another window for interaction.

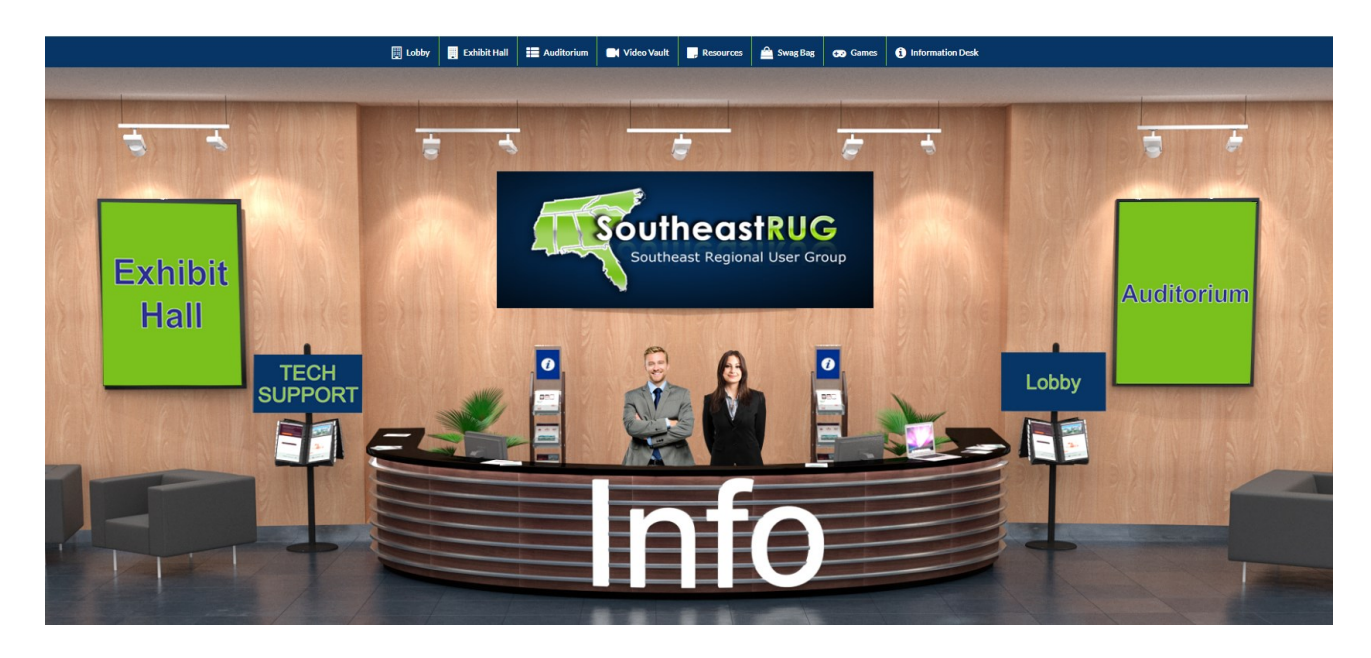

• Hopefully, this manual proves to be helpful. Have a great event!